| •••• < > ••• | 0           | i brokerportalalignment.b2clogin.com                                                                                         | Ċ               | 0 6 0 - |
|--------------|-------------|----------------------------------------------------------------------------------------------------|-----------------|---------|
|              |             |                                                                                                    |                 |         |
|              |             |                                                                                                    |                 |         |
|              |             |                                                                                                    |                 | I       |
|              | А           | lignment Healthcar                                                                                                    | e               |         |
|              |             | Agent Portal Login                                                                                                    |                 |         |
|              |             | AHC Employee Login                                                                                                    |                 |         |
|              |             | Email Address                                                                                                    |                 |         |
|              |             | Email Address                                                                                                    |                 |         |
|              |             | Password                                                                                                    |                 |         |
|              |             | Sign in                                                                                                    |                 |         |
|              |             | Forgot your password?                                                                                                    |                 |         |
|              | Alignment a | NEED AN ACCOUNT?<br>gent and agency receive access to our broker portal upor<br>Contact our Partner Experience team for help | n certification |         |

# STEP 1

Go to: www.AlignmentHealthPlan.com

and click on **AGENTS** 

Click on AGENT PORTAL LOGIN

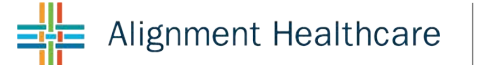

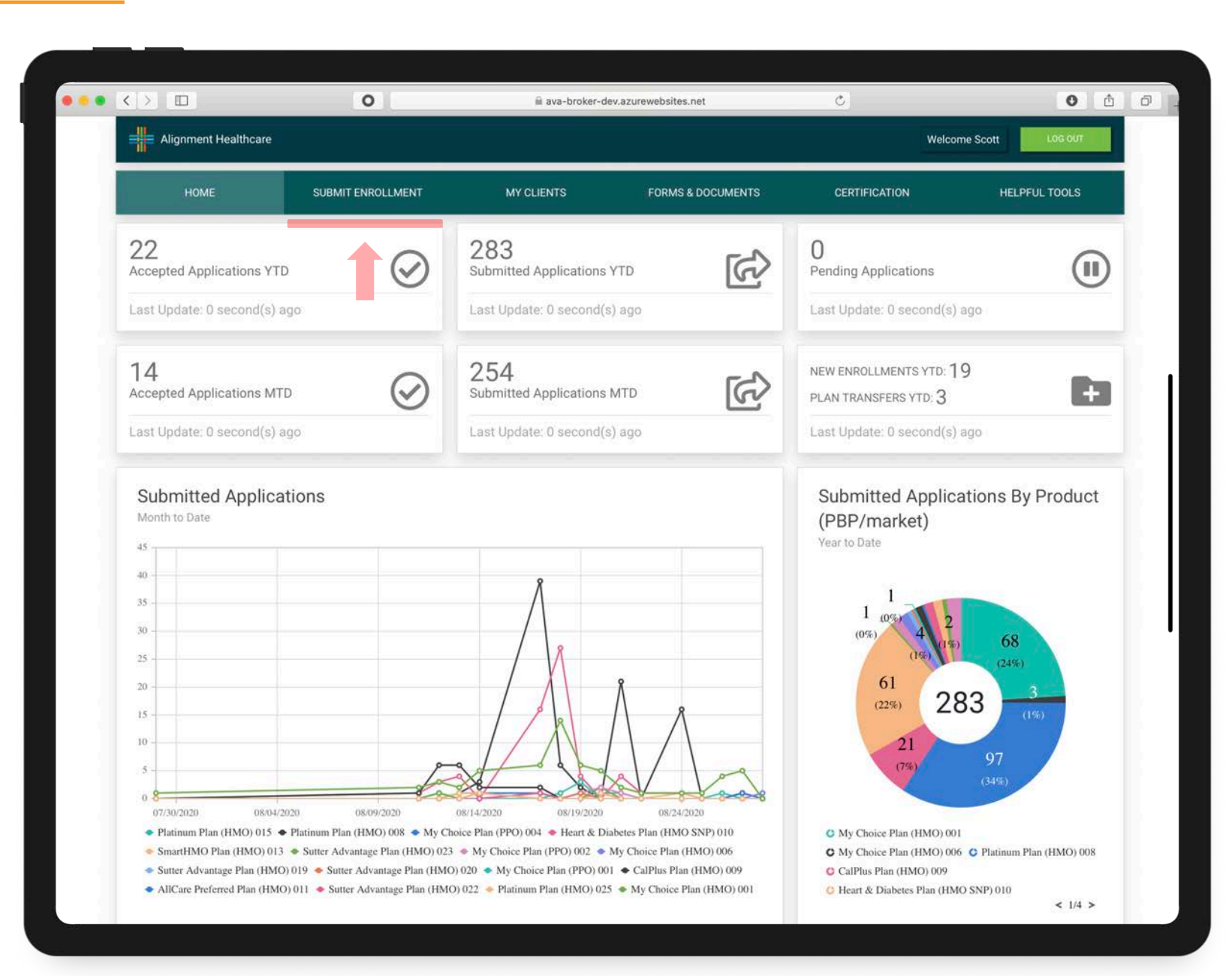

## STEP 2

Welcome to the new Agent Portal Home Page

To submit an enrollment, click on **Submit Enrollment** 

|                      |                   | 🗎 ava-broker-      | dev.azurewebsites.net | C             | 0 0                |
|----------------------|-------------------|--------------------|-----------------------|---------------|--------------------|
| Alignment Healthcare |                   |                    |                       | Welco         | Dome Scott LOG OUT |
| HOME                 | SUBMIT ENROLLMENT | MY CLIENTS         | FORMS & DOCUMENTS     | CERTIFICATION | HELPFUL TOOLS      |
| Enroll into an a     | Alignment Health  | care plan          |                       |               |                    |
| 1 Find a P           | tan 📀 View, Comp  | are, Select 💿      | SOA Confirmation      | Enroll        | w and Submit       |
|                      |                   |                    |                       |               |                    |
|                      | Find              | Dian that heat     | fite your client's r  | needs         |                    |
|                      | Fillu             | a Fidii tiidt Desi | . IIIS your chefits i | neeus.        |                    |
|                      |                   | Zip Code *         |                       |               |                    |
|                      |                   |                    |                       |               |                    |
|                      |                   | c                  | ontinue               |               |                    |
|                      |                   |                    |                       |               |                    |
|                      |                   |                    |                       |               |                    |
|                      |                   |                    |                       |               |                    |
|                      |                   |                    |                       |               |                    |
|                      |                   |                    |                       |               |                    |
|                      |                   |                    |                       |               |                    |
|                      |                   |                    |                       |               |                    |
|                      |                   |                    |                       |               |                    |

## STEP 3

Enter the beneficiarie's **Zip Code**, and click **Continue** 

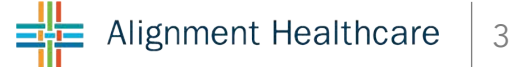

| HOME               | SUBMIT ENROLLMENT | MY CLIENTS     | FORMS & DOCUMENTS       | CERTIFICATION | HELPFUL TOOLS |
|--------------------|-------------------|----------------|-------------------------|---------------|---------------|
| Enroll into an Ali | gnment Healthca   | re plan        |                         |               |               |
| 1 Find a Plan      | 2 View, Compare,  | Select         | SOA Confirmation        | Enroll        | w and Submit  |
|                    |                   |                |                         |               |               |
|                    |                   |                |                         |               |               |
|                    | Find a F          | Plan that best | t fits your client's ne | eds.          |               |
|                    | Zip Code          | *              | Coverage Year *         |               |               |
|                    | 92868             |                | 2020                    | \$            |               |
|                    | Orange Co         | unty           |                         |               |               |
|                    |                   |                |                         |               |               |
|                    |                   | C              | ontinue                 |               |               |
|                    |                   |                |                         |               |               |
|                    |                   |                |                         |               |               |
|                    |                   |                |                         |               |               |
|                    |                   |                |                         |               |               |
|                    |                   |                |                         |               |               |
|                    |                   |                |                         |               |               |
|                    |                   |                |                         |               |               |

## STEP 4

Select Coverage Year, and click Continue

|                                                                       |                                                                                              |                                                                                 | i ava-                                                                  | broker-dev.azurewebs           | ites.net                        | C                                                                              |                                | 0 0                             |
|-----------------------------------------------------------------------|----------------------------------------------------------------------------------------------|---------------------------------------------------------------------------------|-------------------------------------------------------------------------|--------------------------------|---------------------------------|--------------------------------------------------------------------------------|--------------------------------|---------------------------------|
| Alignment I                                                           | Healthcare                                                                                   |                                                                                 |                                                                         |                                |                                 |                                                                                | Welcome Scott                  | LOG OUT                         |
| HOME                                                                  | SUB                                                                                          | MIT ENROLLMENT                                                                  | MY CLIENTS                                                              | FOR                            | MS & DOCUMENTS                  | CERTIFICATI                                                                    | ION H                          | IELPFUL TOOLS                   |
| Enroll int                                                            | o an Alignn                                                                                  | nent Health                                                                     | care plan                                                               |                                |                                 |                                                                                |                                |                                 |
|                                                                       | Find a Plan                                                                                  | View, Comp                                                                      | are, Select                                                             | SOA Confirma                   | ation                           | Enroll                                                                         | Beview and Sub                 | omit                            |
| Available                                                             | olans in zip c                                                                               | ode 92868 (O                                                                    | range County                                                            | )                              |                                 | So                                                                             | Lowest Mor                     | nthly Premium 💲                 |
| My Choice P                                                           | lan (HMO) 001                                                                                | Compare<br>Plans                                                                | Platinum Plan                                                           | (HMO) 008                      | Compare<br>Plans                | Heart & Diabo                                                                  | etes Plan (HM0                 | D SNP)                          |
|                                                                       | \$0                                                                                          |                                                                                 |                                                                         | \$0                            |                                 |                                                                                | \$0                            |                                 |
|                                                                       | Monthly Premium                                                                              | 1                                                                               |                                                                         | Monthly Premium                |                                 |                                                                                | Monthly Premium                | 1                               |
| \$0                                                                   | \$0                                                                                          | \$3,200                                                                         | \$0                                                                     | \$0                            | \$1,499                         | \$0                                                                            | \$0                            | \$3,400                         |
| PCP Copay<br>In-Network                                               | Specialist Copay<br>In-Network                                                               | Out-Of-Pocket Max<br>In-Network                                                 | PCP Copay<br>In-Network                                                 | Specialist Copay<br>In-Network | Out-Of-Pocket Max<br>In-Network | PCP Copay<br>In-Network                                                        | Specialist Copay<br>In-Network | Out-Of-Pocket Max<br>In-Network |
| OTC \$10/Mont<br>24/7 Concierge<br>Telehealth<br>Member Rewar         | ds                                                                                           | CESS<br>CESS                                                                    | OTC \$20/Month<br>24/7 Concierge C<br>Telehealth<br>Member Rewards      | are                            | cess<br>AA                      | OTC \$2 <mark>0</mark> /Month<br>24/7 Concierge<br>Telehealth<br>Member Reward | Care                           | CESS<br>CESS<br>CESS            |
| View plan details<br>Select primary care<br>Search for other pr       | physician >                                                                                  |                                                                                 | View plan details ><br>Select primary care pl<br>Search for other provi | hysician ><br>ders >           |                                 | View plan details ><br>Select primary care<br>Search for other pro             | physician ><br>oviders >       |                                 |
| PRIMARY CARE                                                          | PHYSICIAN SELEC                                                                              | TION                                                                            |                                                                         |                                |                                 |                                                                                |                                |                                 |
| We strongly en<br>physician (PCP<br>assigned auton<br>not selected he | courage selection of<br>) at time of enrollme<br>natically to HMO en<br>re. For PPO plans, F | f a primary care<br>ent. A PCP will be<br>rollees if one is<br>PCP selection is |                                                                         |                                |                                 |                                                                                |                                |                                 |

# STEP 5

Select the **Desired Plan** 

If enrolling into an HMO, you will need to **Select Primary Care Physician** 

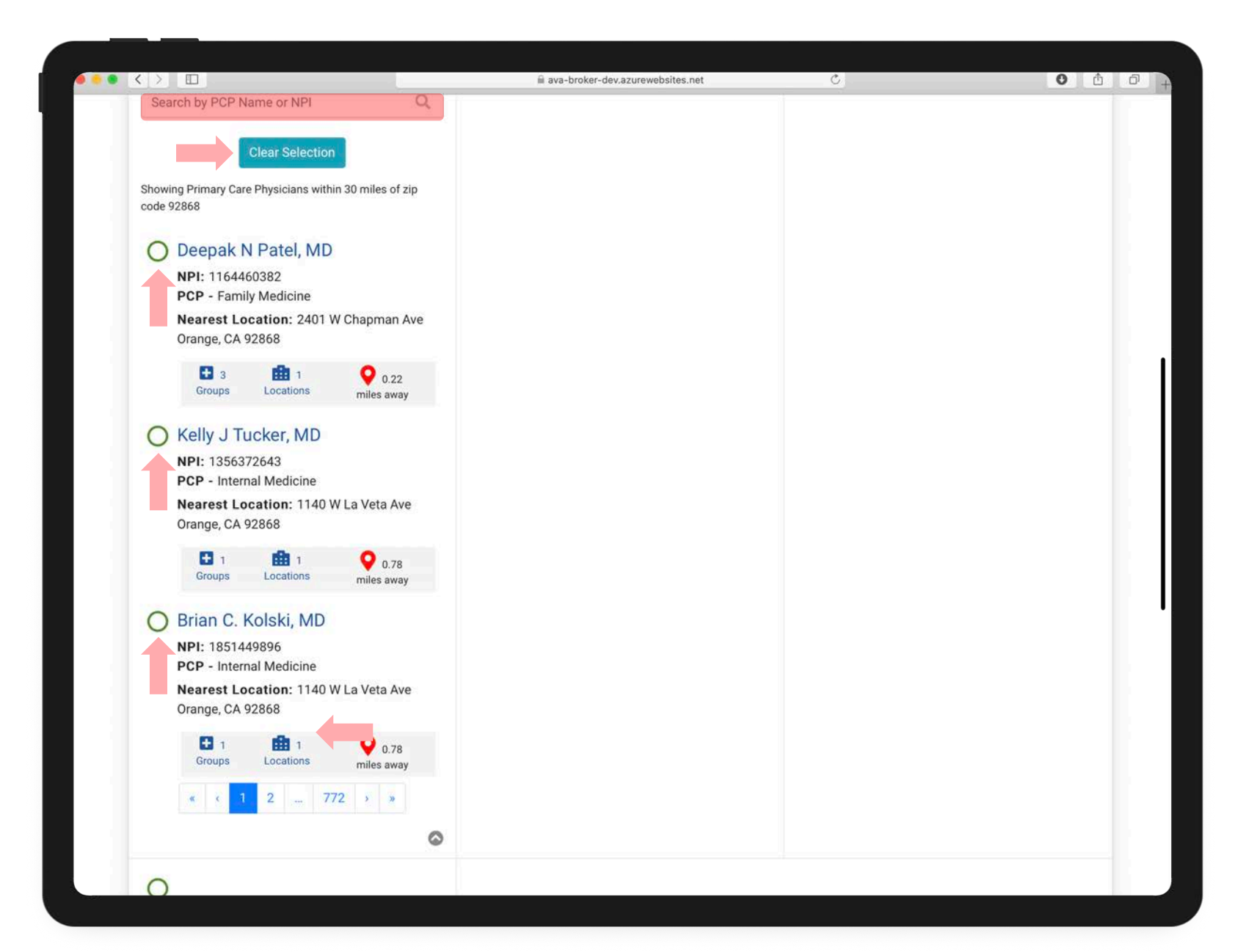

## STEP 6

Select **PCP** by clicking on one of the preloaded name, or **SEARCH** by typing in the PCP's name

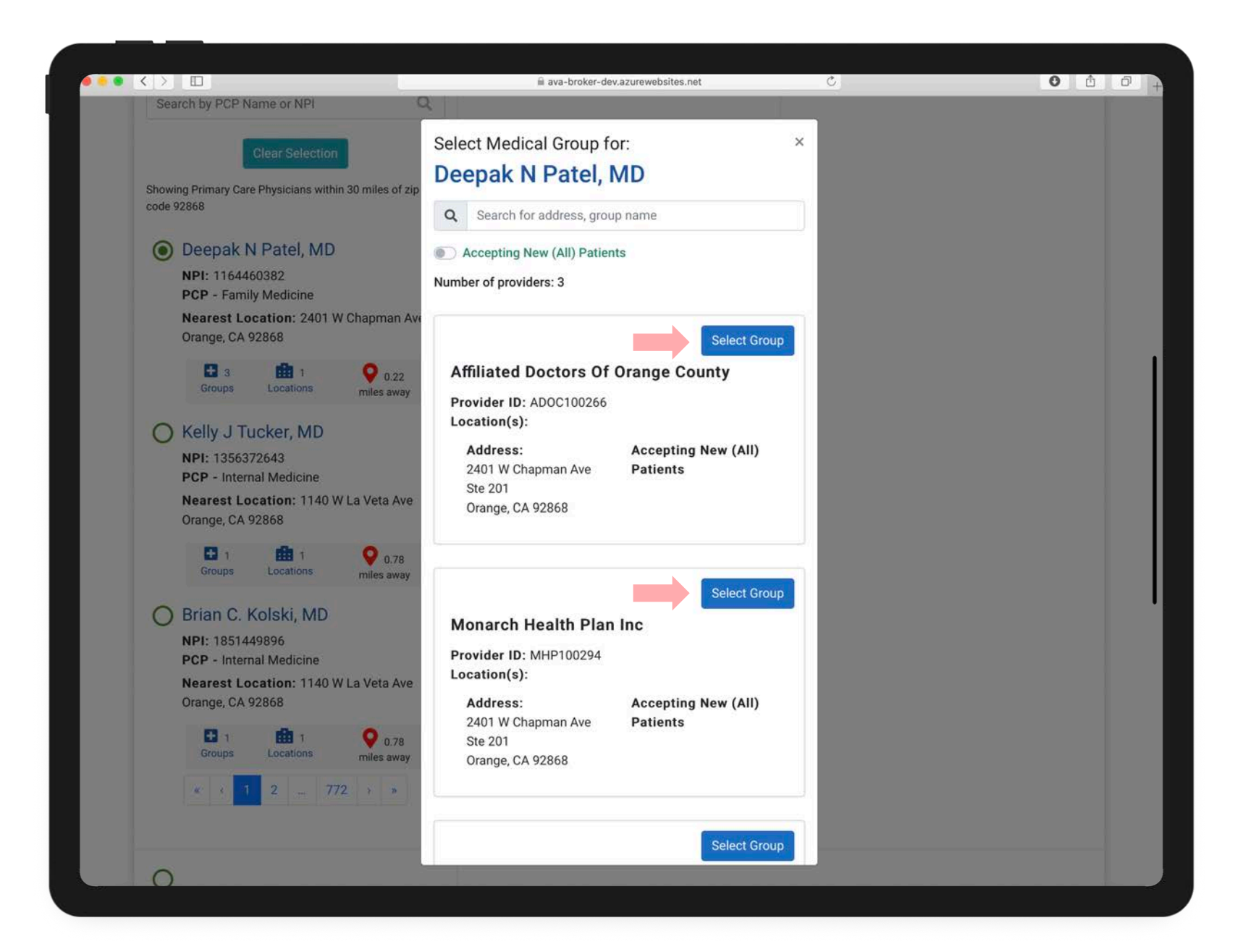

#### STEP 6 (cont)

Once you click on desired **PCP** a pop up box will open in order for you to select a **MEDICAL GROUP** 

|                                                                                                    | 📾 ava-broker-dev.azurewebsites.net | Ċ | 0 1 |
|----------------------------------------------------------------------------------------------------|------------------------------------|---|-----|
| O Brian C. Kolski, MD<br>NPI: 1851449896<br>PCP - Internal Medicine<br>Nearest Location: 1140 W La Veta Ave<br>Orange, CA 92868 |                                    |   |     |
| Image: 1 groups       Image: 1 Locations       0.78 miles away         « < 1                                                    |                                    |   |     |
| CalPlus Plan (HMO) 009                                                                                                    |                                    |   |     |
| \$0 \$0 \$6,700<br>PCP Copay Specialist Copay Out-Of-Pocket Max<br>In-Network In-Network In-Network                             |                                    |   |     |
| OTC \$40/Month<br>24/7 Concierge Care<br>Telehealth<br>Member Rewards                                                           |                                    |   |     |
| View plan details ><br>Select primary care physician ><br>Search for other providers >                                          |                                    |   |     |
|                                                                                                    | Back Continue                      |   |     |
|                                                                                                    |                                    |   |     |

## STEP 6 (cont)

When desired **PCP** has been selected, scroll down and click on **CONTINUE** 

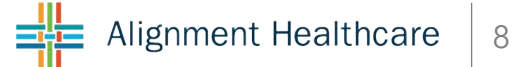

| HOME                                                                                                    | SUBMIT ENROLLMENT                                                                                                    | MY CLIENTS                                                                                                    | FORMS & DOCUMENTS                                                                     | CERTIFICATION                                                     | HELPFUL TOOLS                                      |
|----------------------------------------------------------------------------------------------------|----------------------------------------------------------------------------------------------------|----------------------------------------------------------------------------------------------------|---------------------------------------------------------------------------------------|-------------------------------------------------------------------|----------------------------------------------------|
| Enroll into an A                                                                                                    | lignment Health                                                                                                    | care plan                                                                                                    |                                                                                       |                                                                   |                                                    |
| 1 Find a Plan                                                                                                    | 1 2 View, Comp                                                                                                    | are, Select 3                                                                                                    | SOA Confirmation                                                                      | Enroll                                                            | ew and Submit                                      |
| Zip code: 92868 - M                                                                                                    | ly Choice Plan (HMO                                                                                                    | ) 001 - Plan Year 20                                                                                                    | 20                                                                                    |                                                                   |                                                    |
| Field Agent                                                                                                    | oliment Application?                                                                                                    |                                                                                                    | ÷                                                                                     |                                                                   |                                                    |
| s information being provid                                                                                                    | ed by the beneficiary author                                                                                                    | ized representative2 *                                                                                                    | Ves No                                                                                |                                                                   |                                                    |
| s information being provid<br>Scope of Sales App<br>The Centers for Medicare a<br>understanding of what will<br>confidential and should be                                                                | ed by the beneficiary author<br>ointment Confirmation<br>and Medicaid Services requir<br>be discussed between the a<br>completed by each person v                                                                  | ized representative? * O<br>ON Form<br>es agents to document the<br>gent and the Medicare ber<br>with Medicare or his/her au                                   | Yes No No escope of a marketing appointreficiary (or their authorized representative. | nent prior to any face-to-face<br>resentative). All information ( | e sales meeting to ensure<br>provided on this form |
| s information being provid<br>SCOPE Of Sales App<br>The Centers for Medicare a<br>inderstanding of what will<br>confidential and should be<br>No you have a Scope of Sa                                   | ed by the beneficiary author<br>ointment Confirmation<br>and Medicaid Services requir<br>be discussed between the a<br>completed by each person v<br>les Appointment Form to up                                    | ized representative? * O<br>ON Form<br>es agents to document the<br>gent and the Medicare ber<br>vith Medicare or his/her au<br>load? * • Yes N                | Yes No                                                                                | nent prior to any face-to-face<br>resentative). All information ( | e sales meeting to ensure<br>provided on this form |
| s information being provid<br>SCOPE Of Sales App<br>The Centers for Medicare a<br>understanding of what will<br>confidential and should be<br>No you have a Scope of Sa                                   | ed by the beneficiary author<br>Ointment Confirmation<br>and Medicaid Services requir<br>be discussed between the a<br>completed by each person v<br>les Appointment Form to up                                    | ized representative? * O<br>ON Form<br>res agents to document the<br>gent and the Medicare ber<br>vith Medicare or his/her au<br>load? * • Yes N<br>UPLOAD SOA | Yes No escope of a marketing appointreficiary (or their authorized representative.    | nent prior to any face-to-face<br>resentative). All information ( | e sales meeting to ensure<br>provided on this form |
| s information being provid<br>Scope of Sales App<br>The Centers for Medicare a<br>understanding of what will<br>confidential and should be<br>Do you have a Scope of Sa<br>Yease upload Scope of Sales Ap | ed by the beneficiary author<br><b>Ointment Confirmations</b><br>and Medicaid Services requir<br>be discussed between the a<br>completed by each person v<br>les Appointment Form to up<br>pointment Form<br>SOA * | ized representative? * O<br>ON Form<br>res agents to document the<br>gent and the Medicare ber<br>vith Medicare or his/her au<br>load? * • Yes N<br>UPLOAD SOA | Yes No escope of a marketing appointreficiary (or their authorized representative.    | nent prior to any face-to-face<br>resentative). All information   | e sales meeting to ensure<br>provided on this form |

## STEP 7

If beneficiary has an authorized representative, you will upload a copy of the **Power of Attorney (POA)** 

If you have a physical copy of the **Scope of Appointment** (SOA), you will upload a copy.

If you DO NOT have a physical copy of the **Scope of Appointment (SOA)**, click **NO** 

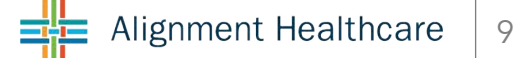

| Alignment Healthcare                                                                                                    |                                                                                                    |                                                                                                    |                                                                                                    | Welca                                                             | ome Scott                                        |
|----------------------------------------------------------------------------------------------------|----------------------------------------------------------------------------------------------------|----------------------------------------------------------------------------------------------------|----------------------------------------------------------------------------------------------------|-------------------------------------------------------------------|--------------------------------------------------|
| HOME                                                                                                    | SUBMIT ENROLLMENT                                                                                                    | MY CLIENTS                                                                                                    | FORMS & DOCUMENTS                                                                                         | CERTIFICATION                                                     | HELPFUL TOOLS                                    |
| Enroll into an <i>i</i>                                                                                                    | Alignment Health                                                                                                    | care plan                                                                                                    |                                                                                                    |                                                                   |                                                  |
| Find a P                                                                                                    | an 🔰 😰 View, Comp                                                                                                    | bare, Select 3                                                                                                   | SOA Confirmation                                                                                          | Enroll                                                            | ew and Submit                                    |
| Zip code: 92868 -                                                                                                    | My Choice Plan (HMO                                                                                                    | ) 001 - Plan Year 20                                                                                             | 020                                                                                                    |                                                                   |                                                  |
| Who's completing the E                                                                                                    | nrollment Application?                                                                                                    |                                                                                                    |                                                                                                    |                                                                   |                                                  |
| Field Agent                                                                                                    |                                                                                                    |                                                                                                    | \$                                                                                                    |                                                                   |                                                  |
| Scope of Sales Ap<br>The Centers for Medicare<br>understanding of what w<br>confidential and should b<br>Do you have a Scope of S | pointment Confirmati<br>e and Medicaid Services requi<br>ill be discussed between the a<br>be completed by each person v<br>Gales Appointment Form to up | on Form<br>res agents to document th<br>agent and the Medicare be<br>with Medicare or his/her a<br>load? * Yes I | e scope of a marketing appointn<br>neficiary (or their authorized repr<br>uthorized representative.<br>No | nent prior to any face-to-face<br>resentative). All information ( | sales meeting to ensure<br>provided on this form |
| To be completed by Please enter initials beside                                                                                   | y applicant or authoriz<br>de the type of product you war                                                                                                | ed representative                                                                                                |                                                                                                    |                                                                   |                                                  |
| Stand-alone                                                                                                    | Medicare Prescripion I                                                                                                    | Drug Plans (Part D)                                                                                              |                                                                                                    |                                                                   |                                                  |
| Medicare Prescription<br>Medicare Private-Fee-for                                                                                 | <b>Drug Plan (PDP)</b> - A stand-<br>Servive Plans, and Medicare N                                                                                       | alone drug plan that adds<br>Medical Savings Account F                                                           | prescription drug coverage to Or<br>Plans                                                                 | iginal Medicare, some Medio                                       | care Cost Plans, some                            |
|                                                                                                    |                                                                                                    |                                                                                                    |                                                                                                    |                                                                   |                                                  |

#### STEP 7 (CONT)

If you DO NOT have a physical copy of the **Scope of Appointment (SOA)**, click **NO** 

You will need to complete and electronic version of the **Scope** of Appointment (SOA)

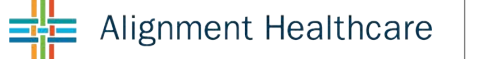

| Signature - First and Last Name *                                                                                                    | Date *                                                                                                    |                                                                                                    |                                                                                                    |                             |
|----------------------------------------------------------------------------------------------------|----------------------------------------------------------------------------------------------------|----------------------------------------------------------------------------------------------------|----------------------------------------------------------------------------------------------------|-----------------------------|
| Signature - First and Last Name                                                                                                    | 2020-09-04                                                                                                    |                                                                                                    |                                                                                                    |                             |
| Fo be completed by agent                                                                                                    |                                                                                                    |                                                                                                    |                                                                                                    |                             |
| Agent Name *                                                                                                    | Agent Phone *                                                                                                    | Beneficiary Name                                                                                                 | Beneficiary Phone                                                                                                    |                             |
| SCOTT LUCAS                                                                                                    | (209) 574-0858                                                                                                    | Beneficiary Name                                                                                                 | Beneficiary Phone                                                                                                    |                             |
| Beneficiary Address                                                                                                    |                                                                                                    | Initial Method of Contact                                                                                        | Represented Plans *                                                                                                    |                             |
| Beneficiary Address                                                                                                    |                                                                                                    |                                                                                                    | Alignment Health Plan                                                                                                    | \$                          |
| Electronic Signature Agreeme<br>by signing below, you are signing this A                                                                                                    | ent<br>Igreement electronically. You agree yo                                                                                                    | our electronic signature is the legal equivale                                                                   | nt of your manual signature on this <i>i</i>                                                                                                    | Agreement.                  |
| Electronic Signature Agreeme<br>sy signing below, you are signing this A<br>GENT SIGNATURE AND SIGNATURE D<br>Signature - First and Last Name *                                                                                                    | Agreement electronically. You agree yo<br>ATE<br>Date Appointmen                                                                                       | our electronic signature is the legal equivale<br>It Completed *                                                 | nt of your manual signature on this a                                                                                                    | Agreement.                  |
| Electronic Signature Agreeme<br>By signing below, you are signing this A<br>IGENT SIGNATURE AND SIGNATURE D<br>Signature - First and Last Name *                                                                                                    | ent<br>Agreement electronically. You agree your<br>VATE<br>Date Appointmen<br>2020-09-04                                                               | our electronic signature is the legal equivale<br>It Completed *                                                 | nt of your manual signature on this <i>i</i>                                                                                                    | Agreement.                  |
| Electronic Signature Agreeme<br>By signing below, you are signing this A<br>IGENT SIGNATURE AND SIGNATURE D<br>Signature - First and Last Name *<br>Signature - First and Last Name<br>Coope of Appointment documentation<br>Explanation why SOA was not document<br>Provide brief explanation                             | ent<br>Agreement electronically. You agree yount<br>Date Appointmen<br>2020-09-04<br>is subject to CMS record retention red<br>inted prior to meeting: | our electronic signature is the legal equivale<br>It Completed *<br>quirements. Agent, if the form was signed by | nt of your manual signature on this any set of your manual signature on this any set of appointment of appointment of appointm | Agreement.<br>nent, provide |
| Electronic Signature Agreeme<br>By signing below, you are signing this A<br>GENT SIGNATURE AND SIGNATURE D<br>Signature - First and Last Name *<br>Signature - First and Last Name<br>Coope of Appointment documentation<br>Explanation why SOA was not document<br>Provide brief explanation<br>Provide brief explanation | ent<br>Agreement electronically. You agree your<br>Date Appointmen<br>2020-09-04<br>is subject to CMS record retention reconted prior to meeting:      | our electronic signature is the legal equivale<br>at Completed *<br>quirements. Agent, if the form was signed by | nt of your manual signature on this any set of your manual signature on this any the beneficiary at time of appointment of appointment of app | Agreement.<br>hent, provide |

#### STEP 7 (CONT)

Once the **Scope of Appointment (SOA)**, has been completed, scroll down and click **CONTINUE** 

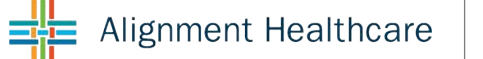

|                                            |                                              | 🗎 ava-broker-               | dev.azurewebsites.net             | C                              | 0                         | Ê |
|--------------------------------------------|----------------------------------------------|-----------------------------|-----------------------------------|--------------------------------|---------------------------|---|
| Alignment Healthcare                       | à                                            |                             |                                   | Welco                          | ome Scott                 |   |
| HOME                                       | SUBMIT ENROLLMENT                            | MY CLIENTS                  | FORMS & DOCUMENTS                 | CERTIFICATION                  | HELPFUL TOOLS             |   |
| Enroll into an                             | Alignment Healthca                           | are plan                    |                                   |                                |                           |   |
| Find a l                                   | Plan 2 View, Compare                         | , Select                    | SOA Confirmation                  | Enroll 6 Revie                 | ew and Submit             |   |
| 1 Medicar                                  | e Advantage Eligibility Verific              | ation 2 Client Infe         | ormation 3 Additional Info        | ormation                       |                           |   |
|                                            |                                              |                             |                                   |                                |                           |   |
| Zip code: 92868                            | 3 - My Choice Plan (HMO                      | ) 001 - Plan Year 2         | 2020                              |                                |                           |   |
| MEDICARE ADVANTA                           | GE ELLIGIBILITY VERIFICATION                 |                             |                                   |                                |                           |   |
| Typically, you may en                      | roll in a Medicare Advantage plan            | only during the annual e    | nrollment period from October th  | rough 15 December 7 of ea      | ach year. There are       |   |
| exceptions that may a                      | allow you to enroll in a Medicare A          | dvantage plan outside o     | of this period.                   | ny of the following boxes w    | ou are certifying that to |   |
| the best of your know                      | ledge, you are eligible for an Enrol         | llment Period. If we later  | r determine that this information | is incorrect, you may be dis   | enrolled.                 |   |
| I am new to Medica                         | ire.                                         |                             |                                   |                                |                           |   |
| 🔲 I am enrolled in a N                     | ledicare Advantage plan and want             | to make a change durir      | ng the Medicare Advantage Open    | Enrollment Period (MA OEF      | P).                       |   |
| I recently moved ou                        | Itside of the service area for my c          | urrent plan or I recently r | moved and this plan is a new opti | ion for me.                    |                           |   |
| I recently was relea                       | sed from incarceration                       |                             |                                   |                                |                           |   |
| I recently returned t                      | o the United States after living pe          | rmanently outside of the    | e U.S.                            |                                |                           |   |
| I recently obtained                        | lawful presence status in the Unite          | ed States                   |                                   |                                |                           |   |
| I recently had a cha                       | nge in my Medicaid (newly got M              | edicaid, had a change in    | level of Medicaid assistance, or  | lost Medicaid).                |                           |   |
| Extra Help).                               | nge in my Extra Help paying for M            | ledicare prescription dru   | ig coverage (newly got Extra Help | o, had a change in the level o | of Extra Help, or lost    |   |
| I have both Medica<br>but haven't had a cl | re and Medicaid (or my state help:<br>nange. | s pay for my Medicare p     | remiums) or I get Extra Help payi | ng for my Medicare prescri     | ption drug coverage,      |   |
|                                            |                                              |                             |                                   |                                |                           |   |

## STEP 8

Select applicable Enrollment Reason

Scroll down and click **CONTINUE** 

|                                                                                                    |                                                          | 🗎 ava-broker-d               | lev.azurewebsites.net                                                                                          | C                         | 0 1                      |
|----------------------------------------------------------------------------------------------------|----------------------------------------------------------|------------------------------|----------------------------------------------------------------------------------------------------|---------------------------|--------------------------|
| Alignment Healthcare                                                                                                   |                                                          |                              |                                                                                                    | Welco                     | me Scott                 |
| НОМЕ                                                                                                    | SUBMIT ENROLLMENT                                        | MY CLIENTS                   | FORMS & DOCUMENTS                                                                                              | CERTIFICATION             | HELPFUL TOOLS            |
| nroll into an Alio                                                                                                    | gnment Health                                            | care plan                    |                                                                                                    |                           |                          |
| Find a Plan                                                                                                    | 2 View, Comp                                             | are, Select 3                | SOA Confirmation                                                                                               | Enroll 👩 Revie            | w and Submit             |
| 1 Medicare Adv                                                                                                    | vantage Eligibility Veri                                 | fication 2 Client Info       | ormation 3 Additional Info                                                                                     | ormation                  |                          |
| Proposed Effective Date<br>2020-10-01<br>Medicare Informatio<br>Please take out your red, wi                           | n<br>n<br>hite, and blue Medicare ca                     | ard to complete this section | n. In the spaces provided, enter y                                                                             | our Medicare Number (do n | ot enter dashes) and the |
| Effective Dates for your Par<br>You must have Medicare Pa                                                              | t A and Part B coverage.<br>art A and Part B to join a N | Medicare Advantage plan.     |                                                                                                    |                           |                          |
| MEDICARE HEALTH HEALMARKE<br>JOHN L SMITH<br>TECHTES MATZ<br>HOGHTAL (PART A) 83-01-016<br>MEDICAL (PART B) 53-01-2016 |                                                          |                              |                                                                                                    |                           |                          |
| Medicare ID # *                                                                                                    | Last Nam                                                 | ne *                         | Verify                                                                                                    |                           |                          |
| Medicale ID #                                                                                                    | Last Nall                                                | iie)                         |                                                                                                    |                           |                          |
| Medicare Part A Eligibility                                                                                            | Date * Medicare                                          | Part B Eligibility Date *    |                                                                                                    |                           |                          |
| Medicare Part A Eligibility                                                                                            | Date Medicare                                            | e Part B Eligibility Date    |                                                                                                    |                           |                          |
| Client Details                                                                                                    |                                                          |                              |                                                                                                    |                           |                          |
|                                                                                                    | 121201                                                   | 141 - I                      | The second second second second second second second second second second second second second second second s |                           |                          |

## STEP 9

Enter the beneficiary's Medicare number and last name and click **VERIFY** to automatically fill in the effective dates

If the system does not automatically fill in the effective dates, please complete manually

| First Name *                                                                                                    | Middle Initial                                                                                       | Last Name *                                                   | Date Of Birth *                              |                      |
|----------------------------------------------------------------------------------------------------|----------------------------------------------------------------------------------------------------|---------------------------------------------------------------|----------------------------------------------|----------------------|
| 0777                                                                                                    | Middle Initial                                                                                       | Torres                                                        | 9/12/1945                                    |                      |
|                                                                                                    |                                                                                                    |                                                               | ,,,,,,,,,,,,,,,,,,,,,,,,,,,,,,,,,,,,,,,      |                      |
| Gender *                                                                                                    | Primary Language *                                                                                   | Initial Me                                                    | thod of Contact *                            |                      |
| Male                                                                                                    | English                                                                                              | Cell Phor                                                     | le                                           | \$                   |
| Permanent Address                                                                                                    |                                                                                                    |                                                               |                                              |                      |
| Address Line 1 *                                                                                                    | Address Line 2                                                                                       | City *                                                        | State *                                      |                      |
| 123 Street Ave                                                                                                    | Address Line 2                                                                                       | Oragne                                                        | CA                                           | \$                   |
|                                                                                                    |                                                                                                    |                                                               |                                              |                      |
| Zip Code *                                                                                                    |                                                                                                    |                                                               |                                              |                      |
| Zip Code *<br>92868<br>s mailing address the same as p<br>Contact Information                                                                                                    | permanent address?* 🧿 Yes 🔷 N                                                                        | No                                                            |                                              |                      |
| Zip Code *<br>92868<br>s mailing address the same as p<br>Contact Information<br>Primary Phone # *                                                                                          | permanent address? *   Yes  N Cell Phone #                                                           | No<br>Email *                                                 | Preferred Method o                           | f Contact            |
| Zip Code *<br>92868<br>s mailing address the same as p<br>Contact Information<br>Primary Phone # *<br>909-782-1217                                                                          | cell Phone #                                                                                         | No<br>Email *<br>otorres@ahcusa.com                           | Preferred Method o                           | f Contact            |
| Zip Code *<br>92868<br>s mailing address the same as p<br>Contact Information<br>Primary Phone # *<br>909-782-1217<br>Emergency Contact Infor                                               | Cell Phone #                                                                                         | No<br>Email *<br>otorres@ahcusa.com                           | Preferred Method o                           | f Contact            |
| Zip Code *<br>92868<br>s mailing address the same as p<br>Contact Information<br>Primary Phone # *<br>909-782-1217<br>Emergency Contact Infor<br>First Name                                 | Cell Phone #<br>Cell Phone #<br>Cell Phone #<br>mation<br>Middle Initial                             | No<br>Email *<br>otorres@ahcusa.com<br>Last Name              | Preferred Method of<br>Relationship to Clien | f Contact            |
| Zip Code *<br>92868<br>s mailing address the same as p<br>Contact Information<br>Primary Phone # *<br>909-782-1217<br>Emergency Contact Infor<br>First Name<br>First Name                   | Cell Phone #<br>Cell Phone #<br>Cell Phone #<br>mation<br>Middle Initial<br>Middle Initial           | No<br>Email *<br>otorres@ahcusa.com<br>Last Name<br>Last Name | Preferred Method of<br>Relationship to Clier | f Contact<br>nt      |
| Zip Code *<br>92868<br>smailing address the same as p<br>Contact Information<br>Primary Phone # *<br>909-782-1217<br>Emergency Contact Infor<br>First Name<br>First Name<br>Primary Phone # | Cell Phone #<br>Cell Phone #<br>Cell Phone #<br>rmation<br>Middle Initial<br>Middle Initial<br>Email | No<br>Email *<br>otorres@ahcusa.com<br>Last Name<br>Last Name | Preferred Method o<br>Relationship to Clier  | f Contact<br>t<br>nt |

## **STEP 9 (cont)** Fill in all **Required Fields**

Scroll down and click **CONTINUE** 

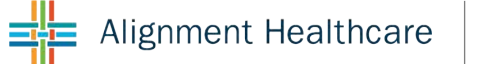

| 10 ·····                                                                                                    |                                                             |                                                           |                                                                      |                                               |                        |
|----------------------------------------------------------------------------------------------------|-------------------------------------------------------------|-----------------------------------------------------------|----------------------------------------------------------------------|-----------------------------------------------|------------------------|
| Alignment Healthcare                                                                                             |                                                             |                                                           |                                                                      | Welc                                          | come Scott             |
| HOME                                                                                                    | SUBMIT ENROLLMENT                                           | MY CLIENTS                                                | FORMS & DOCUMENTS                                                    | CERTIFICATION                                 | HELPFUL TOOLS          |
| Enroll into an A                                                                                                 | lignment Healtho                                            | care plan                                                 |                                                                      |                                               |                        |
| 1 Find a Plar                                                                                                    | 1 View, Compa                                               | rre, Select 3                                             | SOA Confirmation                                                     | Enrol 🐻 Revi                                  | iew and Submit         |
| 1 Medicare                                                                                                    | Advantage Eligibility Verif                                 | ication 2 Client Info                                     | ormation 3 Additional Info                                           | ormation                                      |                        |
|                                                                                                    | 36 , <del>6</del> 55 (6.98                                  |                                                           |                                                                      |                                               |                        |
| Zip code: 92868 -                                                                                                | My Choice Plan (HM                                          | 0) 001 - Plan Year 2                                      | 2020                                                                 |                                               |                        |
| Additional Informa                                                                                               | ition                                                       |                                                           |                                                                      |                                               |                        |
| 1. Do you have End Stag                                                                                          | e Renal Disease (ESRD)? *                                   |                                                           |                                                                      |                                               |                        |
| 2. Are you a resident in a                                                                                       | long-term care facility, such                               | as a nursing home? *                                      |                                                                      |                                               |                        |
| 3. Some individuals may<br>pharmaceuticals assista<br>Yes No                                                     | have other drug coverage, in<br>nce programs. Will you have | cluding other private insur<br>other prescription drug co | ance, TRICARE, Federal employee<br>verage in addition to Alignment H | e health benefits coverage,<br>lealth Plan? * | , VA benefits or State |
| 4. Are you eligible for Sta                                                                                      | ate Medicaid (Medi-Cal)? *                                  |                                                           |                                                                      |                                               |                        |
|                                                                                                    |                                                             | /ledi-Cal)? *                                             |                                                                      |                                               |                        |
| 5. Are you enrolled in you<br>Yes No                                                                             | ur State Medicaid Program (N                                |                                                           |                                                                      |                                               |                        |
| <ul> <li>5. Are you enrolled in you</li> <li>Yes No</li> <li>6. Do you or your spouse</li> <li>Yes No</li> </ul> | ır State Medicaid Program (N<br>e work? *                   |                                                           |                                                                      |                                               |                        |

## STEP 10

Complete all Additional information

| Paying your plan pro                                                                                                    | emium                                                                                                    |                                                                                                    |                                                                                                    |                                                                               |
|----------------------------------------------------------------------------------------------------|----------------------------------------------------------------------------------------------------|----------------------------------------------------------------------------------------------------|----------------------------------------------------------------------------------------------------|-------------------------------------------------------------------------------|
| You can pay your monthly<br>your premium by automati                                                                                                | plan premium (including any late er<br>c deduction from your Social Secur                                                                                                  | nrollment penalty that you currently have or m<br>ity or Railroad Retirement Board (RRB) benefi                                                                                                    | hay owe) by mail each month. You<br>t check each month.                                                                                             | can also choose to pay                                                        |
| If you are assessed a Part<br>paying this extra amount in<br>Medicare or RRB. DO NOT                                                                | D-Income related Monthly Adjustm<br>n addition to your plan premium. Yo<br>pay Alignment Health Plan the Part                                                              | ent Amount, you will be notified by the Social<br>u will either have the amount withheld from y<br>: D-IRMAA.                                                                                      | Security Administration. You will b<br>our Social Security benefit check c                                                                          | e responsible for<br>or be billed directly by                                 |
| People with limited incom-<br>monthly prescription drug<br>enrollment penalty. Many p<br>office, or call Social Securi<br>www.socialsecurity.gov/pr | es may qualify for extra help to pay<br>premiums, annual deductibles, and<br>people are eligible for these savings<br>ty at 1-800-772-1213. TTY/TDD use<br>escriptionhelp. | for their prescription drug costs. If eligible, M<br>co-insurance. Additionally, those who qualify<br>and don't even know it. For more information<br>rrs should call 1-800-325-0778. You can also | edicare could pay for 75% of drug<br>will not be subject to the coverage<br>n about this extra help, contact you<br>apply for extra help online at  | costs including<br>e gap or a late<br>ır local Social Security                |
| If you qualify for extra help<br>of this premium, we will bi                                                                                        | with your Medicare prescription dr<br>Il you for the amount that Medicare                                                                                                  | ug coverage costs, Medicare will pay all or pa<br>doesn't cover. If you don't select a payment o                                                                                                   | art of your plan premium. If Medica<br>option, you will get a bill each mont                                                                        | are pays only a portion<br>h.                                                 |
| Please select a plan pr                                                                                                    | emium and/or late enrollment                                                                                                    | payment option: *                                                                                                    |                                                                                                    |                                                                               |
| 🗿 Get a Bill                                                                                                    |                                                                                                    |                                                                                                    |                                                                                                    |                                                                               |
| <ul> <li>Automatic deduction<br/>two or more months<br/>automatic deduction<br/>up to the point withb</li> </ul>                                    | from your monthly Social Security<br>to begin after Social Security or RR<br>, the first deduction from your Socia<br>olding begins. If Social Security or F               | or Railroad Retirement Board (RRB) benefit cl<br>B approves the deduction. In most cases, if S<br>al Security or RRB benefit check will include al<br>RRB does not approve your request for autom  | heck. (The Social Security/RRB dec<br>ocial Security or RRB accepts your<br>Il premiums due from your enrollm<br>atic deduction, we will send you a | duction may take<br>request for<br>lent effective date<br>paper bill for your |
| monthly premiums.)                                                                                                    |                                                                                                    |                                                                                                    |                                                                                                    |                                                                               |

#### STEP 10 (cont)

Select how the member would like to pay for their **Monthly Plan Premium** 

Scroll down and click **CONTINUE** 

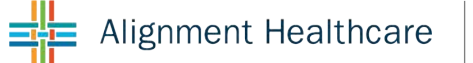

|                     |                                                   | ■ ava-broker-        | ev.a2urewebsites.net      | 0                 |              | 0             | ت<br>ا |
|---------------------|---------------------------------------------------|----------------------|---------------------------|-------------------|--------------|---------------|--------|
| Alignment Healthcar | e                                                 |                      |                           |                   | Welcome Sc   | ott LOG OUT   |        |
| HOME                | SUBMIT ENROLLMENT                                 | MY CLIENTS           | FORMS & DOCUMEN           | ITS CERTIFIC      | ATION        | HELPFUL TOOLS |        |
| Enroll into an      | Alignment Health                                  | care plan            |                           |                   |              |               |        |
| Find a              | Plan 🔰 🙆 View, Comp                               | are, Select 3        | SOA Confirmation          | O Enroll          | 5 Review and | Submit        | Ĩ      |
|                     |                                                   |                      |                           |                   |              |               |        |
| Z                   | ip code: 92868 - My Ch                            | oice Plan (HMO) 00   | 1 - Effective Date:       | : 2020-10-01 - Oz | zy Torres    |               |        |
| R                   | eview Enrollment A                                | nnlication           |                           |                   |              |               |        |
| I.                  |                                                   | ppication            |                           |                   |              |               |        |
| M                   | ly Choice Plan (HMO) 0                            | 01 🖉                 |                           |                   |              |               |        |
|                     |                                                   |                      |                           |                   |              |               |        |
| P                   | rimary Care Physician 🖋<br>CP: Deepak N Patel, MD |                      |                           |                   |              |               |        |
| PI                  | none Number: 6572364909                           |                      |                           |                   |              |               |        |
| C (                 | edical Group: Affiliated Docto<br>ounty           | rs Of Orange         |                           |                   |              |               |        |
| ID                  | ADOC100266                                        |                      |                           |                   |              |               |        |
| W                   | ho is completing the Enr                          | ollment Application? |                           |                   |              |               |        |
| Fu                  | Ill Name: SCOTT LUCAS                             | Addre                | ss: 5819 CHENAULT D       | R                 |              |               |        |
| Pł                  | none Number: <b>(209) 574-0858</b>                | City: City: State:   | IODESTO<br>CA             |                   |              |               |        |
| м                   | ledicare Information 🖋                            |                      |                           |                   |              |               |        |
| Yo                  | our Medicare Beneficiary Numbe                    | er: Hosp             | tal Insurance Benefits (P | Part A) Date:     |              |               |        |
| 13                  | 3G4TE5MK72                                        | 03-0                 | -2016                     | art P) Data:      |              |               |        |
|                     |                                                   | Wedic                | ai moutance benefits (P   | art by bate.      |              |               |        |

## STEP 11

Review all information and **Scroll Down** 

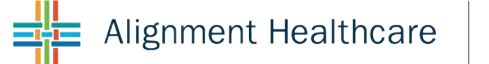

|                                                                                                    | ava-broker-dev.azurewebsites.net                                                                     |  |
|----------------------------------------------------------------------------------------------------|----------------------------------------------------------------------------------------------------|--|
| No                                                                                                    | obtain a Provider Directory?                                                                         |  |
| 3-25-0                                                                                                    | Yes                                                                                                  |  |
|                                                                                                    |                                                                                                    |  |
| Applicant Information 🖋                                                                                                    |                                                                                                    |  |
| Last Name: Torres                                                                                                    | Mailing Address: 123 Street Ave                                                                      |  |
| First Name: Ozzy                                                                                                    | Phone Number: 909-782-1217                                                                           |  |
| Residence Address: 123 Street Ave                                                                                                    | Gender: Male                                                                                         |  |
| City: Oragne                                                                                                    | Date of Birth: 9/12/1945                                                                             |  |
| State: CA                                                                                                    | Email: otorres@ahcusa.com                                                                            |  |
| Zip Code: 92868                                                                                                    |                                                                                                    |  |
| Emergency Contact 🖋                                                                                                    |                                                                                                    |  |
| Last Name:                                                                                                    | Email:                                                                                               |  |
| First Name:                                                                                                    | Relationship to Enrollee:                                                                            |  |
| Phone Number:                                                                                                    | A SA PROPERTY AND A TO STORE TO SAFE TO SAFE THE SAFE THE                                            |  |
|                                                                                                    |                                                                                                    |  |
|                                                                                                    |                                                                                                    |  |
| Payment Option @                                                                                                    |                                                                                                    |  |
| Payment Option <i>F</i>                                                                                                    |                                                                                                    |  |
| Get a Bill                                                                                                    |                                                                                                    |  |
| Payment Option <i>F</i><br>Get a Bill<br>Do you want to upload a paper application?                                                                                                    | Yes 🔿 No                                                                                             |  |
| Payment Option <i>F</i><br>Get a Bill<br>Do you want to upload a paper application?                                                                                                    | 9 Yes 🔿 No                                                                                           |  |
| Payment Option <i>F</i><br>Get a Bill<br>Do you want to upload a paper application?                                                                                                    | Yes     No       PLOAD APPLICATION     Or drop files here                                            |  |
| Payment Option <i>F</i><br>Get a Bill<br>Do you want to upload a paper application?                                                                                                    | Yes No                                                                                               |  |
| Payment Option <i>P</i><br>Get a Bill<br>Do you want to upload a paper application?                                                                                                    | Yes No                                                                                               |  |
| Payment Option <i>P</i><br>Get a Bill<br>Do you want to upload a paper application?                                                                                                    | Yes     No       PLOAD APPLICATION     Or drop files here                                            |  |
| Payment Option <i>P</i><br>Get a Bill<br>Do you want to upload a paper application?                                                                                                    | PLOAD APPLICATION Or drop files here                                                                 |  |
| Payment Option /         Get a Bill         Do you want to upload a paper application?         Image: Please upload a paper application         Signature Date on Paper         Application *         Signature Date on Paper Application                                                                                                    | Yes       No         PLOAD APPLICATION       Or drop files here                                      |  |
| Payment Option /         Get a Bill         Do you want to upload a paper application?         Image: Please upload a paper application         Signature Date on Paper         Application *         Signature Date on Paper Application                                                                                                    | Yes       No         PLOAD APPLICATION       Or drop files here                                      |  |
| Payment Option /         Get a Bill         Do you want to upload a paper application?         Image: Please upload a paper application         Signature Date on Paper         Application *         Signature Date on Paper Application                                                                                                    | Yes       No         PLOAD APPLICATION       Or drop files here                                      |  |
| Payment Option /         Get a Bill         Do you want to upload a paper application?         Image: Please upload a paper application         Signature Date on Paper         Application *         Signature Date on Paper Application                                                                                                    | Yes       No         PLOAD APPLICATION       Or drop files here                                      |  |
| Payment Option /         Get a Bill         Do you want to upload a paper application?         Image: Please upload a paper application         Signature Date on Paper         Application *         Signature Date on Paper Application                                                                                                    | Yes       No         PLOAD APPLICATION       Or drop files here                                      |  |
| Payment Option /         Get a Bill         Do you want to upload a paper application?         Image: Image: I | Yes No PLOAD APPLICATION Or drop files here Submit Application                                       |  |
| Payment Option /         Get a Bill         Do you want to upload a paper application?         Image: Please upload a paper application         Signature Date on Paper         Application *         Signature Date on Paper Application                                                                                                    | Yes       No         PLOAD APPLICATION       Or drop files here         Ick       Submit Application |  |
| Payment Option /         Get a Bill         Do you want to upload a paper application?         Image: Please upload a paper application         Please upload a paper application         Signature Date on Paper         Application *         Signature Date on Paper Application                                                                                                    | Yes       No         PLOAD APPLICATION       Or drop files here         Ick       Submit Application |  |

#### STEP 11 (cont)

If you have a physical copy of the **Enrollment Application**, you will upload a copy.

If you DO NOT have a physical copy of the **Enrollment Application**, click **NO** 

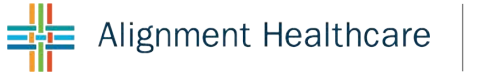

| ava-broker-dev.azurewebsites.net                                                                                                    | Ċ                                                                                                    | • • • + |
|----------------------------------------------------------------------------------------------------|----------------------------------------------------------------------------------------------------|---------|
| Payment Option 🖋                                                                                                    |                                                                                                    |         |
| Get a Bill                                                                                                    |                                                                                                    |         |
| Do you want to upload a paper application? O Yes O No                                                                                                    |                                                                                                    |         |
| Please Read This Important Information.<br>If you currently have health coverage from an employer or union, joining Alignme<br>union health benefits. You could lose your employer or union health coverage if y<br>communications your employer or union sends you. If you have questions, visit their<br>their communications. If there isn't any information on whom to contact, your ben<br>answers questions about your coverage can help. | nt Health Plan could affect your employer or<br>ou join Alignment Health Plan. Read the<br>heir website, or contact the office listed in<br>nefits administrator or the office that |         |
| Please Read and Sign Below.<br><u>By completing this enrollment application, I agree to the following:</u><br>Alignment Health Plan is a Medicare Advantage plan and has a contract with the<br>Medicare Parts A and B. I can be in only one Medicare Advantage plan at a time,<br>plan will automatically end my enrollment in another Medicare health plan or pre-<br>Read More                                                               | Federal government. I will need to keep my<br>and I understand that my enrollment in this<br>scription drug plan.                                                                   |         |
| Electronic Signature Agreement<br>By signing below, you are signing this Agreement electronically. You agree your e<br>your manual signature on this Agreement.                                                                                                    | lectronic signature is the legal equivalent of                                                                                                    |         |
| Signature of Beneficiary or Authorized Representative *                                                                                                    | Signature Date *                                                                                                    |         |
| Signature of Beneficiary or Authorized Representative                                                                                                    | 2020-09-04                                                                                                    |         |
| AGENT SIGNATURE AGREEMENT<br>By signing below, you are signing this Agreement electronically. You agree your e<br>your manual signature on this Agreement.                                                                                                    | lectronic signature is the legal equivalent of                                                                                                    |         |
| Agent Signature *                                                                                                    | Signature Date *                                                                                                    |         |
| Agent Signature                                                                                                    | 2020-09-04                                                                                                    |         |
|                                                                                                    |                                                                                                    |         |

## STEP 11 (CONT)

If you DO NOT have a physical copy of the **Enrollment Application**, click **NO** 

Complete the information, scroll down and click **Submit** 

|                    |                   | ava-broker-o | ev.azurewebsites.net | 0             | 0             |
|--------------------|-------------------|--------------|----------------------|---------------|---------------|
| Alignment Healthca | re                |              |                      |               | Welcome Scott |
| HOME               | SUBMIT ENROLLMENT | MY CLIENTS   | FORMS & DOCUMENTS    | CERTIFICATION | HELPFUL TOOLS |
| Enroll into an     | Alignment Health  | care plan    |                      |               |               |
|                    |                   | Submitting   | Application          |               |               |
|                    |                   |              | C                    |               |               |
|                    |                   |              |                      |               |               |
|                    |                   |              |                      |               |               |
|                    |                   |              |                      |               |               |
|                    |                   |              |                      |               |               |
|                    |                   |              |                      |               |               |
|                    |                   |              |                      |               |               |
|                    |                   |              |                      |               |               |
|                    |                   |              |                      |               |               |
|                    |                   |              |                      |               |               |
|                    |                   |              |                      |               |               |
|                    |                   |              |                      |               |               |

## STEP 12

You've now submitted the **Enrollment Application** 

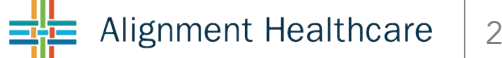

| HOME           | SUBMIT ENROLLMENT                | MY CLIENTS                  | FORMS & DOCUMENTS                  | CERTIFICATION                 | HELPFUL TOOLS |
|----------------|----------------------------------|-----------------------------|------------------------------------|-------------------------------|---------------|
| Enroll into an | Alignment Healthc                | are plan                    |                                    |                               |               |
| Your e         | enrollment was suc               | cessfully subr              | nitted!                            |                               |               |
| Congra         | tulations! Thank you for         | applying to My Ch           | oice Plan (HMO) 001.               |                               |               |
| Your co        | nfirmation number: ZM0           | C450.                       |                                    |                               |               |
| Your enrol     | Iment application was received a | nd will now be processed    | d. It may take up to 10 days befor | e a confirmation letter is re | ceived in the |
|                | Torros 00042020141052 pc         | er, we will email the confi | rmation number to the beneficial   | y or authorized representat   | lve.          |
|                | _1011es_09042020141952.pc        | 042020141058 = 4            |                                    |                               |               |
| Enito          | II_H3815_PBP001_10(les_09        | 042020141958.pdi            |                                    |                               |               |
|                |                                  |                             | Close                              |                               |               |
|                |                                  |                             |                                    |                               |               |
|                |                                  |                             |                                    |                               |               |
|                |                                  |                             |                                    |                               |               |
|                |                                  |                             |                                    |                               |               |
|                |                                  |                             |                                    |                               |               |

#### STEP 12 (cont)

You've now submitted the **Enrollment Application** 

You'll be able to see a copy of the **Enrollment Application** of **Scope of Appointment** 

# AS ALWAYS, IF YOU HAVE ANY QUESITONS CALLUS/EMAIL TODAY 888-793-5700 / PartnerExperience@ahcusa.com

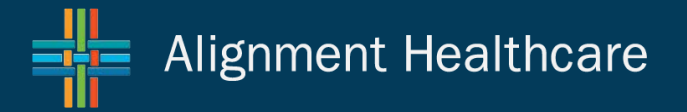